## Generating a suitability report

Last Modified on 10/01/2024 12:36 pm GMT

Once you have created a ranking system which matches the client's requirements, click on the **Report** tool above the ranking results, below the page's title. This displays the screen illustrated by the first screenshot.

| 80      | SWAFTER Individual Savings                                                              |                       |                                 |                     | s Accounts         |  |
|---------|-----------------------------------------------------------------------------------------|-----------------------|---------------------------------|---------------------|--------------------|--|
| Choos   | e a report template                                                                     |                       | Fund picker   🍕 Back to ranking | 4 Back to filtering | Help               |  |
| 1. Ch   | oose the contract you are recommending (if any)                                         |                       |                                 |                     |                    |  |
| -       | (No recommendation)                                                                     |                       |                                 | -                   | ~                  |  |
| 1       | Novia Novia Stocks & Shares ISA                                                         |                       |                                 | 33.4 pts            |                    |  |
| 2=      | AXA Elevate Elevate Stocks & Shares ISA - Explicit                                      |                       |                                 | 27.2 pts            | 7.2 pts<br>7.2 pts |  |
| 2=      | Seven Investment Management ISA (Stocks and Shares)                                     |                       |                                 | 27.2 pts            |                    |  |
| 4       | Nucleus Nucleus ISA account                                                             |                       | 25.6 pts                        |                     |                    |  |
| 5=      | Zurich Intermediary Platform Zurich Intermediary Platform - Cash ISA Account            |                       |                                 | 24.1 pts            |                    |  |
| 5=      | Zurich Intermediary Platform Zurich Intermediary Platform Stocks and Shares ISA Account |                       |                                 | 24.1 pts            |                    |  |
| 7       | Standard Life Assurance Ltd Wrap ISA                                                    |                       |                                 | 10.0 pts            | ~                  |  |
|         | Standard Life Accurance Ltd Standard Life FundZone ISA                                  |                       |                                 | e 9 otr             | _                  |  |
| 2. Clic | ck on a report template<br>lick reports (open in your browser)<br>and research report   | Report Manager sui    | itability reports (download     | as RTF)             |                    |  |
| Facts   | heet for the selected contract                                                          | Standard Report - ISA |                                 |                     |                    |  |

The first step is to pick the contract you are recommending to the client. In the example screenshot, the top-ranked contract has been selected.

Depending on the modules of the software which your firm has bought, you then have access to two different types of report: Quick Reports, and Report Manager suitability reports.

## **Quick Reports**

Quick Reports open in your web browser, can be saved in PDF form, but only have basic wordprocessing facilities because of the technological limits of web browsers.

The second screenshot shows an example of opening a Quick Report, and then using the Edit report tool to display the simple word-processing functionality.

| STANTIE                                                                                    |                                                | Individual Savings Accounts, ISA                      |            |  |  |  |
|--------------------------------------------------------------------------------------------|------------------------------------------------|-------------------------------------------------------|------------|--|--|--|
| Report   Save as POF   Finish editing   9 Back to report selection   9 Back to ranking   9 |                                                |                                                       |            |  |  |  |
| (Font) V (Font size) V B                                                                   |                                                | -                                                     |            |  |  |  |
|                                                                                            | Product res                                    | search                                                | ^          |  |  |  |
|                                                                                            | Prepared by                                    |                                                       |            |  |  |  |
| Synaptic Software Limited - Training                                                       |                                                |                                                       |            |  |  |  |
|                                                                                            | Individual Savin<br>ISA                        | gs Accounts                                           |            |  |  |  |
| The recommended contract is:                                                               | Novia Novia Stocks & Shares ISA                |                                                       | _          |  |  |  |
| The contracts which meet the cri<br>below.                                                 | teria for inclusion in this report are as foll | ows. The list is in ranked order, using the ranking s | ystem show |  |  |  |
| Company                                                                                    | Product name                                   | Score                                                 |            |  |  |  |
| 1 Novia                                                                                    | Novia Stocks & Shares ISA                      | 33.4                                                  |            |  |  |  |
| 2= AXA Elevate                                                                             | Elevate Stocks & Shares ISA - Explicit         | 27.2                                                  |            |  |  |  |
| 2= Seven Investment Management                                                             | ISA (Stocks and Shares)                        | 27.2                                                  | ~          |  |  |  |
| 4 Nucleus                                                                                  | Nucleus ISA account                            | 25.6                                                  |            |  |  |  |

Report Manager suitability reports

Report Manager suitability reports generate documents which are downloaded into Microsoft

Word, rather than being opened in your web browser. The screenshot below shows the result of clicking on one of the Report Manager templates.

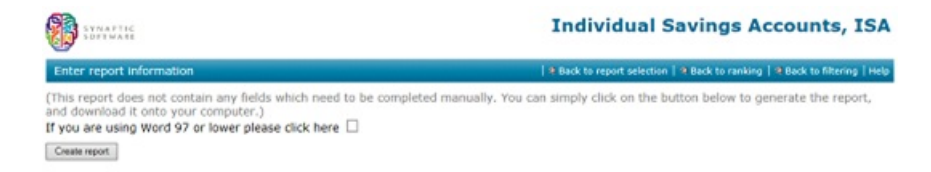

Synaptic supplies a number of default templates – primarily, a short report which is designed to be used as an appendix explaining the basis on which the recommended contract was selected, and a full template for a complete suitability report covering affordability, reviews etc.

Customers can create their own Report Manager templates and upload them into the system – this topic is covered in detail in the User Guide.